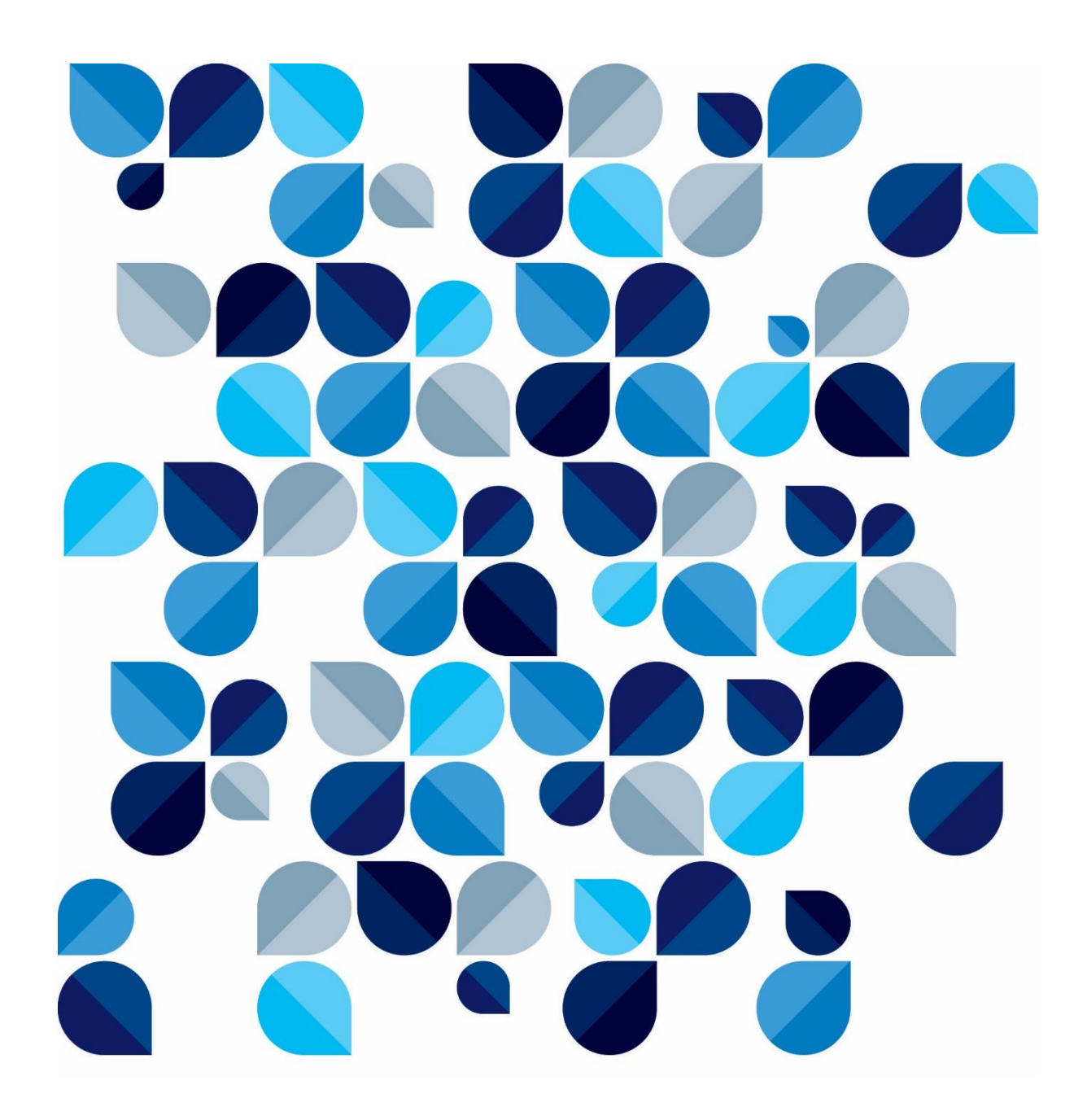

# Fila Imprimir/Devolução Novo procedimento de impressão de documentos através da fila Imprimir/Devolução

| Descrição: Fila de Imprimir/Devolução                                  | Responsável: Victor Augusto |                  |  |
|------------------------------------------------------------------------|-----------------------------|------------------|--|
|                                                                        | Paladini Martins            |                  |  |
| Detalhes: Novo procedimento de impressão de documentos através da fila |                             | Data: 10/05/2021 |  |
| Imprimir/Devolução                                                     |                             |                  |  |
|                                                                        |                             |                  |  |

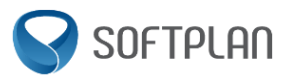

# Sumário

| 1. Procedimento de Impressão e Remeter ao Órgão de Origem/Dar Recebimento |      | . 3                                                               |     |
|---------------------------------------------------------------------------|------|-------------------------------------------------------------------|-----|
|                                                                           | 1.1. | Fluxo de Trabalho – Consultivo – Processos – Imprimir/Devolução   | . 3 |
|                                                                           | 1.2. | Realizando a impressão dos documentos                             | . 3 |
|                                                                           | 1.3. | Remeter ao Órgão de Origem/Dar Recebimento                        | .4  |
| 2.                                                                        | Rer  | meter ao Órgão de Origem/Dar Recebimento sem realizar a impressão | . 5 |
|                                                                           | 2.1. | Fluxo de Trabalho – Consultivo – Processos – Imprimir/Devolução   | . 5 |
|                                                                           | 2.2. | Remeter ao Órgão de Origem/Dar Recebimento.                       | . 5 |

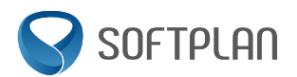

## 1. Procedimento de Impressão e Remeter ao Órgão de Origem/Dar

## **Recebimento.**

#### 1.1. Fluxo de Trabalho – Consultivo – Processos – Imprimir/Devolução.

A impressão dos documentos é feita através da fila Imprimir/Devolução, do subfluxo de Processos, no fluxo de Consultivo da PGUSP

| 🛦 Fluxo de Trabalho                                                                            |                                                                                             |                  |  |  |
|------------------------------------------------------------------------------------------------|---------------------------------------------------------------------------------------------|------------------|--|--|
| Fluxos de trabalho Pesquisar                                                                   | 🛛 🎜 🕞 🔓 🖫 🕼 🎘 Legenda 🔻 Estilo da vis                                                       | ualização Padrão |  |  |
| Fluxo de trabalho                                                                              | Imprimir documento Dar Recebimento Remeter ao Órgão d                                       | le Origem        |  |  |
| Consultivo USP V<br>Filtrar filas de trabalho                                                  | Procuradoria A Chefia A                                                                     |                  |  |  |
| Digite o texto para fiitrar                                                                    | Urgente 🔍 Nosso número 🛛 🔍 Proces 🔍 Entrada                                                 | ▼ Órgão          |  |  |
| 日日 Processos へ                                                                                 | <ul> <li>Procuradoria: Procuradoria Sede USP (35)</li> <li>Chefia: Acadêmica (1)</li> </ul> |                  |  |  |
|                                                                                                |                                                                                             |                  |  |  |
| Validação                                                                                      | 2020.02.000400 2019.1.01:25/09/20                                                           | 20 15:27 ESALQ   |  |  |
| Redistribuição Definitiva                                                                      | 🖃 Chefia: Contratos Administrativos e Licitaç                                               | ões (16)         |  |  |
| - 🕂 Ag. avaliação de encaminhamento recebid                                                    | 2017.02.001338 2017.1.0 23/05/2                                                             | 020 15:1 RUSP -  |  |  |
| Ag. aceite de encaminhamento realizado           Revisar Minutas                               | 2019.02.000018 2018.1.22: 20/03/20                                                          | )19 15:21 RUSP - |  |  |
| <ul> <li>금 Imprimir / Devolução (35)</li> <li>屆 Remetidos ao Órgão de Origem (5499)</li> </ul> | 2019.02.000993 2019.1.0 27/09/2                                                             | 019 17:1 PUSP-C  |  |  |

#### 1.2. Realizando a impressão dos documentos.

- 1 Selecione o proceso que deseja imprimir;
- 2 Clique na opção "Imprimir Documento";
- 3 Realize a impressão dos documentos normalmente.

| Imp  | - <u>⊡</u> -∟<br>rimir docur | nento Dar Recebimento   | Remeter ao Órgão de Origem                                          |                    | i m v de El 2.                                 | 레                                                                                                    |
|------|------------------------------|-------------------------|---------------------------------------------------------------------|--------------------|------------------------------------------------|----------------------------------------------------------------------------------------------------|
| Pro  | uradoria                     | Chefia /                | Impressão da Pasta Digital                                          | ×                  | l .                                            |                                                                                                    |
| Urge | nte 💽                        | Nosso número 🛛 🔺 💌      | Impressora Microsoft Print to PDF                                   |                    | Parte contrária/interessado                    | ▼ Digital ▼                                                                                                    |
| E Pi | ocurado                      | oria: Procuradoria Sede | Intervalo de páginas                                                | Cópias             |                                                |                                                                                                    |
|      | Chefia:                      | Acadêmica (1)           | O Processo atual                                                    | 1                  |                                                |                                                                                                    |
|      |                              | 2020.02.000400          | <ul> <li>Todas</li> <li>Seleção</li> </ul>                          | <u>I</u> mpressora | ra L André Luiz Gomes Job                      |                                                                                                    |
|      | Chefia                       | Contratos Administra    | Páginas de 1 até 1                                                  | <u>O</u> k         |                                                |                                                                                                    |
|      |                              | 2017.02.001             | <ul> <li>Documento(s) atual(ais)</li> </ul>                         | <u>C</u> ancelar   | Sã REITORIA DA UNIVERSIDADE DE SÃO PAULO       |                                                                                                    |
|      |                              | 2019.02.00001           | Ajustar para tamanho da página Imprimir nº das páginas no documento |                    | ão uperintendencia de Tecnologia da Informação | $\checkmark$                                                                                                    |
| l    |                              | 2019.02.000993          | Imprimir páginas excluídas                                          |                    | da PUSP-C - Prefeitura do Campus USP da Capita | I 🗸                                                                                                    |
|      |                              | 2019.02.001309          | Imprimir documentos anexado                                         |                    | ASSISTENCIA MEDICA E ODONTOLÓGICA - SAU        |                                                                                                    |
|      |                              | 2019.02.001743          | Total de páginas anexadas 0                                         |                    | PRG - Pró - Reitoria de Graduação              | $\checkmark$                                                                                                    |
|      |                              | 2019.02.002258          | 2019.1.0 18/05/2020 18:2 EEL - Escola de E                          | ngenharia de Lore  | ena EEL - Escola de Engenharia de Lorena       | Image: A start of the start of the start |

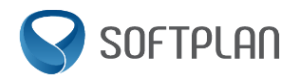

### **1.3.** Remeter ao Órgão de Origem/Dar Recebimento.

Após realizar a impressão dos documentos, é necessário remeter ao órgão de origem/dar recebimento para que seja possível realizar o procedimento de reentrada no processo. Para isso, siga os passos abaixo:

- 1. Selecione novamente o processo que realizou a impressão;
- 2. Clique na opção "Dar Recebimento" ou "Remeter ao Órgão de Origem";
- 3. Na caixa de texto que abrirá, preencha com a informação de Impresso ou Não Impresso, número USP e Nome Completo de quem está realizando o procedimento;
- 4. Clique em Confirmar;

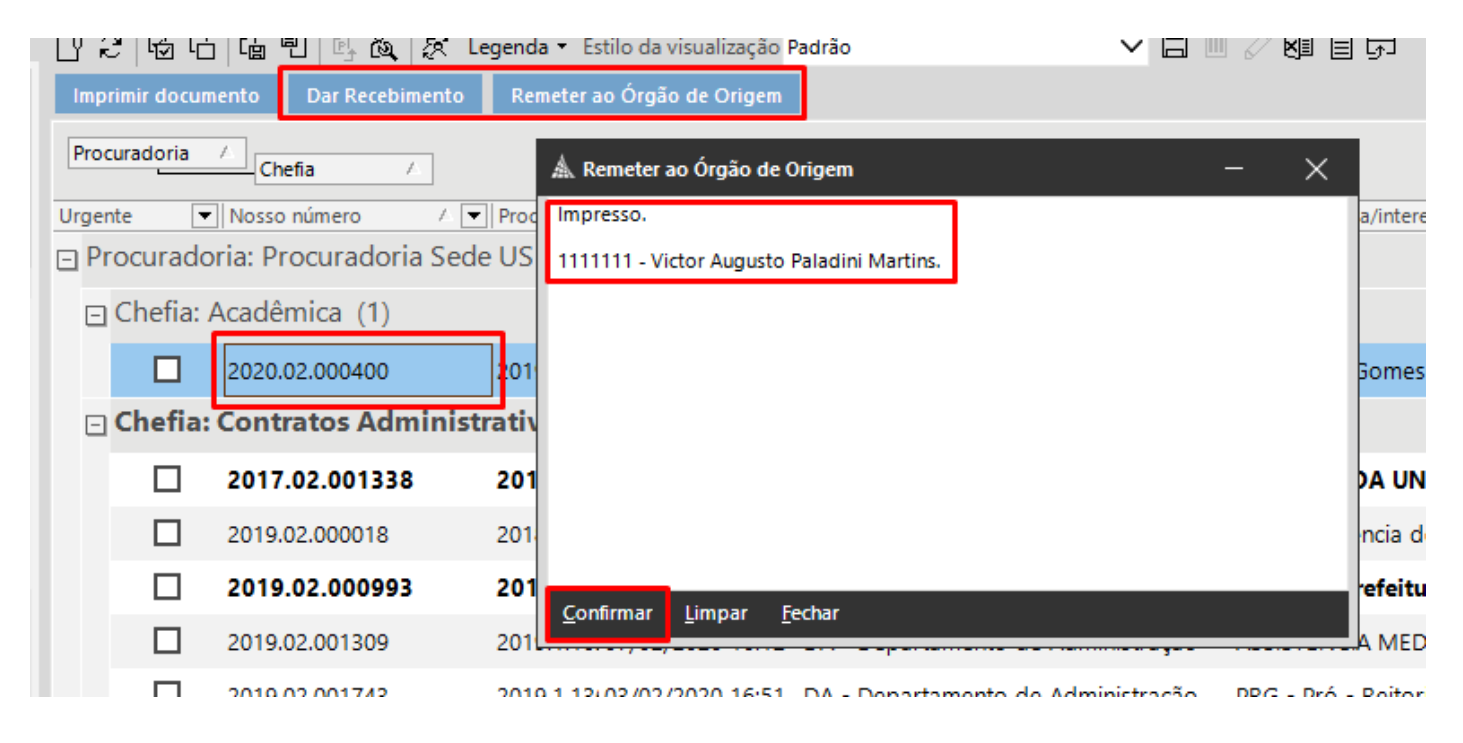

Após confirmação, o objeto sairá da fila Imprimir/Devolução, e irá para a fila Remetidos ao Órgão de Origem, e já poderá ser feito o procedimento de reentrada, para geração de pendência ao procurador.

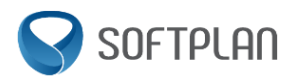

## 2. Remeter ao Órgão de Origem/Dar Recebimento sem realizar a impressão.

#### 2.1. Fluxo de Trabalho – Consultivo – Processos – Imprimir/Devolução.

Nos novos moldes, não é necessário realizar a impressão do documento, para que o mesmo seja remetido ao órgão de origem, ou seja, nos casos em que não exista um processo físico para ser juntado os documentos impressos, pode ser remetido ao órgão de origem direto, para posterior reentrada.

| 🛦 Fluxo de Trabalho                                   |                                                               |       |
|-------------------------------------------------------|---------------------------------------------------------------|-------|
| Fluxos de trabalho Pesquisar                          | 🔲 🎜 🔂 🕞 🕼 🖭 🖳 🍇 🛠 Legenda 🔹 Estilo da visualização Pad        | irão  |
| Fluxo de trabalho                                     | Imprimir documento Dar Recebimento Remeter ao Órgão de Origem |       |
| Consultivo USP  Filtrar filas de trabalho             | Procuradoria /                                                |       |
| Digite o texto para filtrar                           | Urgente VINosso número A VIProcesVIEntrada VÓ                 | rgão  |
|                                                       | ⊡ Chefia: Acadêmica (1)                                       |       |
|                                                       | 2020.02.000400 2019.1.01:25/09/2020 15:27 E                   | SALQ  |
| Redistribuição Definitiva                             | Chefia: Contratos Administrativos e Licitações (16)           |       |
|                                                       | 2017.02.001338 2017.1.0 23/05/2020 15:1 R                     | USP - |
| Revisar Minutas                                       | 2019.02.000018 2018.1.22: 20/03/2019 15:21 R                  | USP - |
| - Imprimir / Devolução (35) Imprimir / Devolução (35) | 2019.02.000993 2019.1.0 27/09/2019 17:1 P                     | USP-C |

#### 2.2. Remeter ao Órgão de Origem/Dar Recebimento.

Com a fila Imprimir/Devolução já aberta, siga os passos abaixo:

- 1. Selecione o processo que deseja remeter ao órgão de origem;
- 2. Clique na opção "Dar Recebimento" ou "Remeter ao Órgão de Origem";
- 3. Na caixa de texto que abrirá, preencha com a informação de Impresso ou Não Impresso, número USP e Nome Completo de quem está realizando o procedimento;
- 4. Clique em Confirmar;

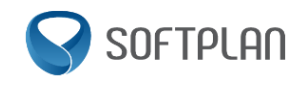

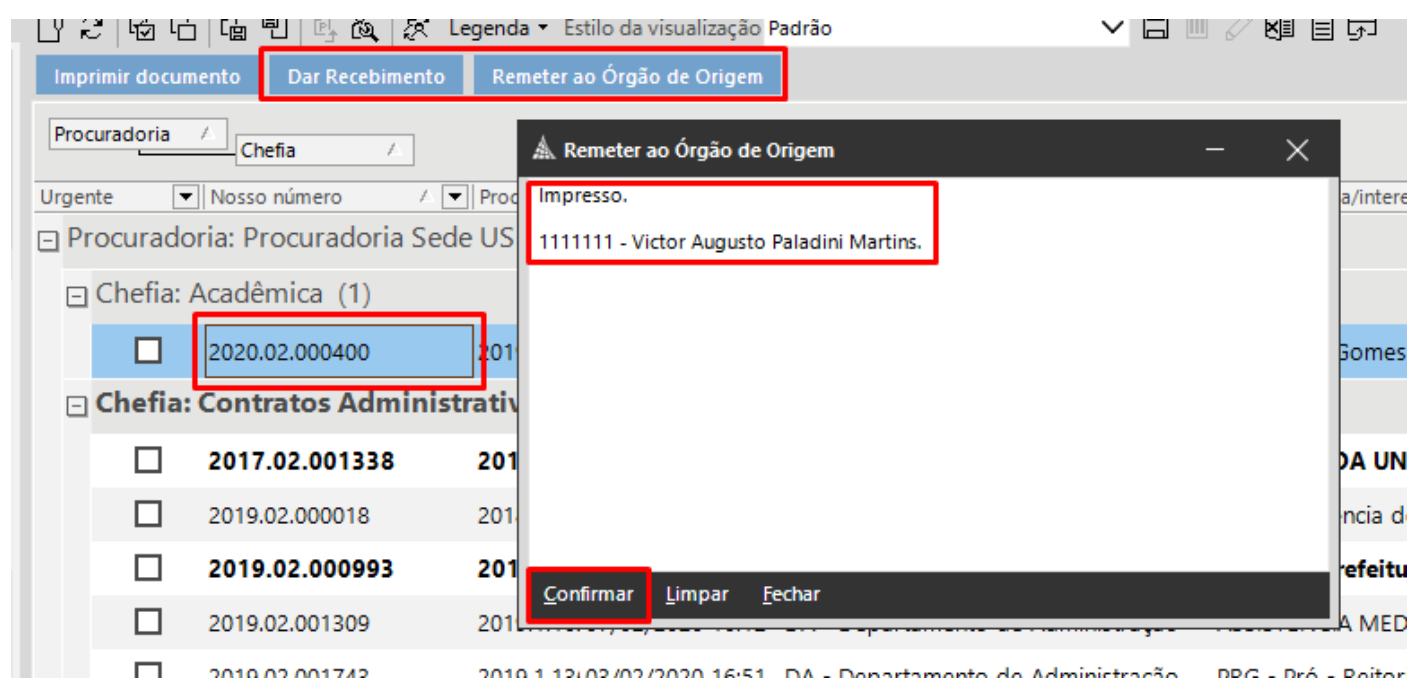

Após confirmação, o objeto sairá da fila Imprimir/Devolução, e irá para a fila Remetidos ao Órgão de Origem, e já poderá ser feito o procedimento de reentrada, para geração de pendência ao procurador.